2021年07月

システムでは、お客様へのお知らせについてEメール(SMSを除く)を送る機能を用意していますが、この度いくつかの機能追加を行いました。

追加の機能

1.1 口座振替のお客様に、振替予定のお知らせを送る。

1.2 口座振替で振替ができなかったお客様に、振替不能のお知らせを送る。

1.3 検針結果を送る

- 1.4 クレジット振替のお客様に、振替予定のお知らせを送る。
- 1.5 クレジット振替で、振替ができなかったお客様に、振替不能のお知らせを送る。
- 2. 改善した機能

2.1 問合せから送信するメニューの本文を30行までに拡大。 2.2 メール送信履歴から、流用して新規にメールが送れる。

添付ファイルの送信はできません。

- 3. メール機能を使用するには
  - 3.1 フリーソフト: smailが必要です。(アクセスから提供します)

| 2021/04/03 9:21  | アプリケーション                                                                                                    | 1,719 KB                                                                                                    |
|------------------|----------------------------------------------------------------------------------------------------|----------------------------------------------------------------------------------------------------|
| 2016/03/06 19:53 | INI ファイル                                                                                                    | 1 KB                                                                                                    |
| 2020/11/01 20:05 | INI ファイル                                                                                                    | 1 KB                                                                                                    |
| 2020/11/01 16:51 | Adobe Acroba                                                                                                    | 864 KB                                                                                                    |
| 2020/10/30 20:07 | アプリケーション                                                                                                    | 36 KB                                                                                                    |
| 2019/04/06 18:27 | Adobe Acroba                                                                                                    | 290 KB                                                                                                    |
| 2013/03/10 17:40 | テキスト文書                                                                                                    | 2 KB                                                                                                    |
| 2017/01/22 12:32 | テキスト文書                                                                                                    | 2 KB                                                                                                    |
|                  | 2021/04/03 9:21<br>2016/03/06 19:53<br>2020/11/01 20:05<br>2020/11/01 16:51<br>2020/10/30 20:07<br>2019/04/06 18:27<br>2013/03/10 17:40<br>2017/01/22 12:32 | 2021/04/03 9:21       アプリケーション         2016/03/06 19:53       INI ファイル         2020/11/01 20:05       INI ファイル         2020/11/01 16:51       Adobe Acroba         2020/10/30 20:07       アプリケーション         2019/04/06 18:27       Adobe Acroba         2013/03/10 17:40       テキスト文書         2017/01/22 12:32       テキスト文書 |

3.2 送信元のメールアドレスが必要です。

・メールアドレス、パスワード、セキュリティ情報など、契約時の書類をご用意

3.3 得意先のマスタメンテナンスで、機能の登録が必要です。

| メールアドレス mail-12345@lpgdom.com |    |          |    |              |   |           |
|-------------------------------|----|----------|----|--------------|---|-----------|
| 送信ルール(1で適用)                   | 1  | 自振請求内容   | 1  | 検針お知らせ       | 1 | クレジットお知らせ |
|                               |    |          |    | 1919 AV 1949 |   |           |
| (メール送信機能を使                    | 用了 | 「るには、別途設 | 定7 | が必要です)       |   |           |

使用したい機能を、ご相談下さい。

プログラムは、無償で提供しますが、パソコンへの設定費は、初回だけ請求させて頂きます。 (PCの種類によります。1万円~2万円)

3.4 インターネットへの接続は必須です。

- 1. 1 口座振替のお客様に、振替予定のお知らせを送る。
- 1. 2 口座振替で振替ができなかったお客様に、振替不能のお知らせを送る。

| 上書 21-06-25 ナミキ 自振のお知らせをメールで送る | HNJIFUML V210615            |
|--------------------------------|-----------------------------|
| 得意先                            | 一般         回座振替のお知らせ.TXT    |
| 相手先                            | 1 横浜ガス株式会社からのお知らせです。        |
| 71 12                          | 2                           |
|                                | 3 いつも当社をご利用頂きありがとうございます。    |
| 目出し 白振お知らせ                     | 4 ガス料金などの口座振巷の金額が確定しましたので   |
|                                |                             |
| 送信元 mt520512@acclng.co.in      | 6                           |
|                                |                             |
| tt-vi- mail acclog co in       |                             |
| (+-i)-2                        |                             |
|                                | 10 前日までの 日本球点の確認たな願い致します    |
|                                | 10 前日よくの、日座没向の唯能との限い致しより。   |
|                                | 10                          |
|                                |                             |
|                                |                             |
|                                | 14                          |
| 白掘教师之从不住田                      | 13 様な機種をてつんしおりよりので、走非の向い合わせ |
|                                | 10 さい。                      |
| 機能 Ⅰ.ア正のわ知らせ 2. 个能のわ知らせ        | 1/ 当社のお各様には、特別価格でに提供させて頂いてお |
| 「「一」」                          |                             |
| 版督卫正日                          |                             |
| 件叙 用件編集                        | 20                          |
|                                | 21                          |
|                                | 22                          |
|                                | 23                          |
|                                | 24                          |
|                                | 25                          |
| メールコマント                        | 26                          |
|                                | 27                          |
|                                | 28                          |
|                                | 29                          |
|                                | 30                          |
|                                | [END]で終了。 [↑][↓]で行の移動可      |

が詳細を指定する箇所

①機能で、「振替予定」か「振替不能」を選択する。
 ②銀行番号(4桁)、ファイナンス番号(3桁)を指定する。
 ③振替予定の場合は、最近作成の口座振替データの振替予定日が表示される。
 この日付に予定日になっているものが対象になる。

振替不能の場合は、最新の振替日が表示される。 この日付に振り替えできなかったものが対象になる。

④データが抽出されて、件数が表示される。

⑤送信して良いか聞かれるので、「YES/NO」で答える。

「YES/NO」で答える前に、[署名編集] [用件編集]を行うことができる。 [署名編集] :メールの末尾に自動で追加する、会社名などの情報を修正できる。 [用件編集] :右側に表示されているメール本文の、規定文書を修正できる。 &のついた行は、削除しないこと。(行の位置は変えても良い) 1行は、半角換算で50字以内とする。 ③送付文書のベース(内容は任意に変更可能)(30行まで) 【通常】

横浜ガス株式会社からのお知らせです。

いつも当社をご利用頂きありがとうございます。 ガス料金などの口座振替の金額が確定しましたので ご案内致します。

&次回の振替は、XX月XX日です。 &振替予定額は、XXX,XXX円です。

前日までの、口座残高の確認をお願い致します。

当社では、××月××日まで、冷房器具の設置キャンペ ーンを行っています。お客様のニーズに合うように、多 様な機種をそろえておりますので、是非お問い合わせ下 さい。 当社のお客様には、特別価格でご提供させて頂いており ます。

------

【不能のお知らせ】

横浜ガス株式会社からのお知らせです。

いつも当社をご利用頂きありがとうございます。 お客様のガス料金などの口座振替につきまして、 今回は振替ができませんでした。

&振替予定日は、XX月XX日でした。&振替予定額は、XXX, XXX円でした。

該当金額を、次の弊社口座にお振り込み下さるようお願い致します。(お客様コードを記入して下さい)

三ツ沢信用金庫 上町支店 普通 1234567

お支払いが滞りますと、ガスの供給停止などの措置を取 る場合があります。供給再開には新たな費用も発生しま すので、速やかにご対応をお願いします。

\_\_\_\_\_

お振り込み後は、当社までご連絡を頂きますよう重ねて お願いいたします。 連絡先電話。045-320-1617

末尾に、「署名」を追加することができます。(選択)

## 1.3 検針結果を送る

| ■ お客に検針結果メール送信                                                          |          |               |
|-------------------------------------------------------------------------|----------|---------------|
| 上書 21-06-29 ナミキ 検針結果メール送信<br>処理年月 <b>2</b> 02103                        | HNKENSML | V210630<br>終了 |
| 顧客範囲~                                                                   |          |               |
| 当月検針済みのお客に結果のメールを送信します<br>得意先マスタで、「送信フラグ」の指定が必要です<br>既に送信済みのお客には再送信しません |          |               |
|                                                                         |          |               |

①処理年月で、抽出したい「年月」を指定する。
 通常は、当月が表示されているので、そのままで良い。

②顧客範囲で、抽出したい得意先の範囲をコードで指定する。 通常は、何も指定する必要はない。 処理年月の範囲内で、検針後に未送信のものが対象になる。

③送付文書のベース(内容は一部変更可能)

横浜ガス株式会社からのお知らせです。

いつも当社をご利用頂きありがとうございます。 今月のガス使用状況についてお知らせします。

 &検針方法:通信で行いました。

 &検針日
 : x x x x 年 x x 月 x x 日

 &指針
 : x x x x x x . x m 3

 &使用量
 : x x x x x . x m 3

 &使用日数:
 x x 日

 [今回のガス料金]

 &基本料金:
 X X X X X X P

 &従量料金:
 X X X X X X P

 &ガス料金:
 X X X X X X P

[ガス料金計算の単価内訳] &計算基本 xxxx円 &計算単価 m3単価 xxm3まで xxx円 xxm3まで xxx円

[その他のお買上] &割賦ご請求 X X X X X X H &リースご請求 X X X X X X H (内税XXXXXH) &その他の商品 X X X X X X H (内税XXXXXXH)

[お支払い]

&入金方法

末尾に、「署名」を追加することができます。(選択)

2.1 問合せ画面からメールを送る

得意先状況問合せ画面の下部に、以下の様な表示があります。

| 面交付日   | メータ期限   | 警報器期限 | 調整器期            | 期限 |
|--------|---------|-------|-----------------|----|
|        | 23.09   |       | 23.09           | }  |
| 地図CD   | お客にメール  | ル送信   | <mark>履歴</mark> |    |
| 84-B-4 | 担当(こメー) | ル送信   |                 |    |

(1) お客にメール送信

お客様に、任意の文書のメールを送ることができます。

| 🔲 お客にメールき                             |                   |                |             |                  |                                                                                                    |   |
|---------------------------------------|-------------------|----------------|-------------|------------------|----------------------------------------------------------------------------------------------------|---|
| 上書                                    | 21-06-30          | お客にメール送信       |             | TLSMAIL1 V210630 | 終了                                                                                                    | 1 |
| 得音先                                   | 0101001000        |                |             | 田件               | C:¥SENDMAIL¥メール用件お客 TXT                                                                                                    | - |
| 相手先                                   |                   | 0              |             | 1                |                                                                                                    | 1 |
| 71 12                                 |                   |                |             | 2                |                                                                                                    | - |
|                                       |                   |                |             | 3                |                                                                                                    | - |
| 夏出し                                   | 自振お知らせ            |                |             | 4                |                                                                                                    | - |
| Лан                                   |                   |                |             | 5                |                                                                                                    | 1 |
| 送信元                                   | mt520512@acclpg.  | co. jp         |             | 6                |                                                                                                    | 1 |
|                                       |                   |                |             | 7                |                                                                                                    |   |
| サーバー                                  | mail. acclpg. co. | jp             |             | 8                |                                                                                                    |   |
|                                       | (サーバー名また)         | は、 i p ア ド レス) |             | 9                |                                                                                                    |   |
| · · · · · · · · · · · · · · · · · · · |                   |                |             | 10               |                                                                                                    |   |
| 送信                                    | ▶ 署名を付け           | ける 🕴           | <b>署名編集</b> | 11               |                                                                                                    |   |
| (F10)                                 | ▽ ニックネー           | -ムを使う          |             | 12               |                                                                                                    |   |
|                                       |                   |                |             | 13               |                                                                                                    |   |
|                                       |                   |                |             | 14               |                                                                                                    |   |
| l.                                    |                   |                |             | 15               |                                                                                                    |   |
| 自振お知                                  | らせで使用             |                |             | 16               |                                                                                                    | _ |
| 機能                                    | 1. 予定のお知ら         | せ 2.不能のお知らせ    |             | 17               |                                                                                                    |   |
| 銀行番号                                  |                   |                |             | 18               |                                                                                                    | _ |
| 振替予定                                  | Η                 |                |             | 19               |                                                                                                    | _ |
| 件致                                    |                   | F              | 书仵褊耒        | 20               |                                                                                                    | - |
|                                       |                   |                |             | 21               |                                                                                                    | - |
|                                       |                   |                |             | 22               |                                                                                                    | - |
|                                       |                   |                |             | 23               |                                                                                                    | - |
|                                       |                   |                |             | 24               |                                                                                                    | - |
| × _ II. ¬                             | マンド               |                |             | 26               |                                                                                                    | - |
|                                       | x 2 h             |                |             | 20               |                                                                                                    | - |
| 1                                     |                   |                |             | 28               |                                                                                                    | - |
| -                                     |                   |                |             | 29               |                                                                                                    | - |
| 1                                     |                   |                |             | 30               |                                                                                                    | - |
|                                       |                   |                |             | [FND]で終了。        | [↑][ ]で行の移動可                                                                                                    | - |
|                                       |                   |                |             | Level Chc 1 0    | L 1 1 L 1 J C 1 J C 1 J |   |
|                                       |                   |                |             |                  |                                                                                                    |   |
|                                       |                   |                |             |                  | <u>0</u>                                                                                                    | _ |

アドレスは、お客様のメールアドレスです。得意先マスタに登録されていれば、それが表示 されます。

未登録ならば、この画面で入力します。 見出しは、設定ファイルに記入されているものが表示されますが、通常はここで入力します。

送信元アドレス、サーバーは、この画面では変更できません。

署名ファイルについては、ここで編集し直すことができます。また、署名をメール本文の末尾 に付けるかどうか(ニックネームも含めて)を指定することができます。

右側の「用件」欄は、30行まで入力できます。1行は最大50文字です。

「用件」の入力が終わると、[送信]をすることができます。

(2) 履歴

お客に送ったメールについては、「履歴ファイル」にその内容が記録されています。

| 得意先                  | 0101       | 004000     | 得意先名<br>住所 | 0000 | 00000 |
|----------------------|------------|------------|------------|------|-------|
| 送信日<br><u>210630</u> | 時間<br>1106 | 見出し<br>自振お | 知らせ        |      |       |
|                      |            |            |            |      |       |
|                      |            |            |            |      |       |

送信日をクリックすると、以下の様に内容が表示され、確認することができます。

| 相手先         | 0000                                | 終了 |
|-------------|-------------------------------------|----|
| アト・レス       | access@acclpg.co.jp                 |    |
| -           |                                     |    |
| 見出し         | 目振お知らせ                              |    |
| 田井 1        | 株近ガスの 支藤 と 由します                     |    |
| літ I<br>2  | (検索)への月膝と中しより。                      |    |
| 3           | お客様の、クレジット支払の申込が完了しましたので、           |    |
| 4           | 21年8月分から適用させて頂きます。                  |    |
| 5           | 7月分までのお支払いは、従来通り、コンビニ納付書を           |    |
| 6           | 郵送させて頂きますので、その用紙でお支払をお願い致           |    |
| 7           | します。                                |    |
| 8           |                                     |    |
| 9           |                                     |    |
| 10          |                                     |    |
| 12          |                                     |    |
| 13          |                                     |    |
| 14          |                                     |    |
| 15          |                                     |    |
| 16          |                                     |    |
| 17          |                                     |    |
| 18          |                                     |    |
| 20          |                                     |    |
| 20          | ·                                   |    |
| 送信元         | mt520512@acclpg.co.jp               |    |
| サーバー        | mail.acclpg.co.jp                   |    |
|             | <ul><li>(サーバー名または、ipアドレス)</li></ul> |    |
| 流用<br>(F10) |                                     |    |
| 参照のみです。     | 。編集は行えません                           |    |

このメール内容を使って、再度送信したいときは、[流用]をクリックします。

## (3) 担当にメール送信

該当顧客を担当している、社内の担当者にメールを送ることができます。

| ■ 担当者にメール                               | 送信                                                        |                                                                                        | <u> </u>         |         |
|-----------------------------------------|-----------------------------------------------------------|----------------------------------------------------------------------------------------|------------------|---------|
| 上書                                      | 21-06-30                                                  | 担当者にメール送信                                                                              | TLSMAIL2         | V210622 |
| 担当者                                     | 得意先の<br>034 OC                                            | 担当から 全担当<br>) ○○ 🔮                                                                     | 当から<br>          | 終了      |
| 見出し<br>相手先<br>用件                        | 0000<br>access@ac<br>古川さん<br>0000<br>よいそう<br>電話は、<br>LPガス | ○ 様の件<br>>clpg.co.jp<br>へ<br>さんから電話がありました。<br>です。連絡をお願いします。<br>090−1234−5678<br>販売課 高橋 | 7月10日が都合<br>3です。 |         |
| 送信元<br>サーバー<br><mark>送信</mark><br>(F10) | mt5205120<br>mail.acc<br>(サーバー                            | acclpg.co.jp<br>lpg.co.jp<br>-名または、ipアドレス)                                             |                  |         |

①担当者を、「営業担当から」(左側)、全担当から(右側)から選択します。
 ②見出し、相手先(担当のメールアドレス)は、自動的に表示されます。
 変更可能です。

- ③用件は、任意に入力して下さい。 10行まで入力できます。
- ④「End」を押して、「メールの送信ができます」のメッセージが表示されたら、[送信]
   をクリックします。